## Rotman Alumni Email Account Setup – Outlook (Windows 10)

This guide provides instructions for adding your Rotman Alumni email account to Outlook on Windows 10 (desktop mail client). Steps are provided for Outlook running for the first time and if Outlook is already in use.

Get Outlook for Windows: At this point you can still install Microsoft Office (which includes Outlook) through your Student email account (UTmail+). Microsoft Office available from your student account will not expire until November 1<sup>st</sup>. Installation instructions can be found here

- Office 365 ProPlus for Windows Link
- Office 365 ProPlus for Mac Link

## Here is how to setup your Rotman Alumni Email account in Outlook (First time running)

- Open Outlook.
- Enter your Rotman Alumni email address and click Connect.

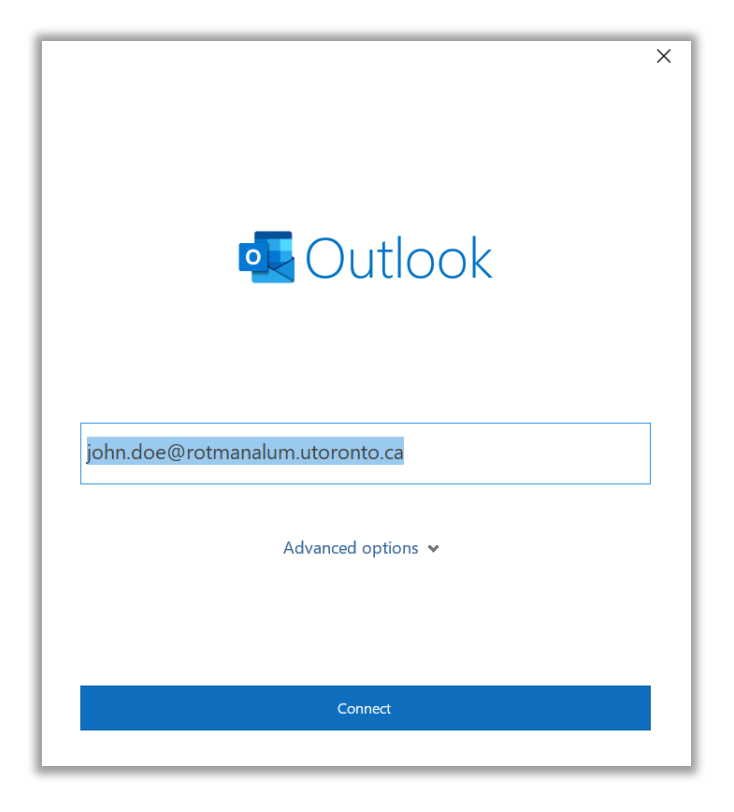

• Enter your password and select Sign In.

| TORONTO Alumni                  |         |
|---------------------------------|---------|
| john.doe@rotmanalum.utoronto.ca |         |
| Enter password                  |         |
| Password                        |         |
| Forgot my password              |         |
| Sign in with another account    |         |
|                                 | Sign in |

- Uncheck Allow my organization to manage my device.
- Click No, sign in to this app only.

| Stay signed in to all your apps                                                                                                    |    |
|----------------------------------------------------------------------------------------------------|----|
| Windows will remember your account and automatically sign you in to your apps and websites on this device. You may need to let your organization manage some settings on your device. |    |
| Allow my organization to manage my device                                                                                                    |    |
|                                                                                                    |    |
|                                                                                                    |    |
|                                                                                                    |    |
|                                                                                                    |    |
|                                                                                                    |    |
| No, sign in to this app only                                                                                                    |    |
|                                                                                                    | ОК |
|                                                                                                    |    |

• Uncheck Set up Outlook Mobile on my phone, too and click Done.

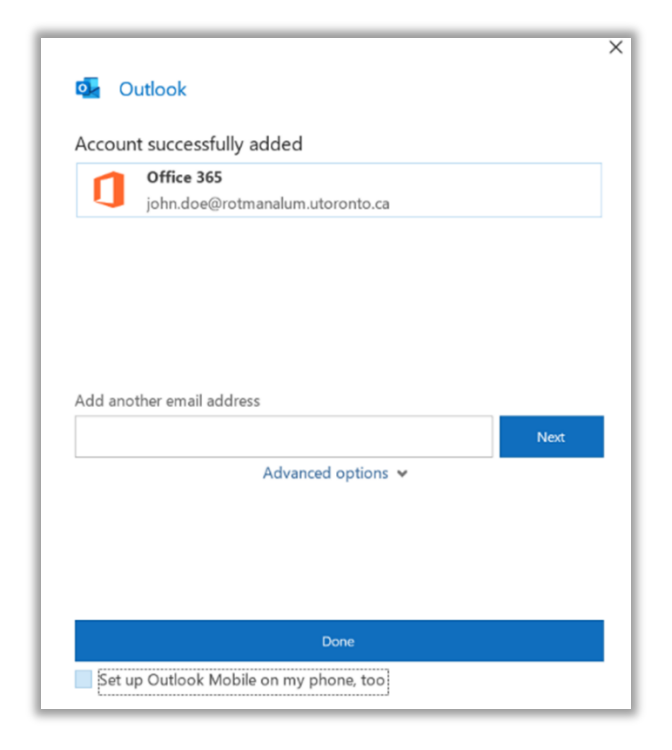

Here is how to setup your Rotman Alumni Email account in Outlook (Outlook already in use)

- Open Outlook.
- Click **File** from the top menu.

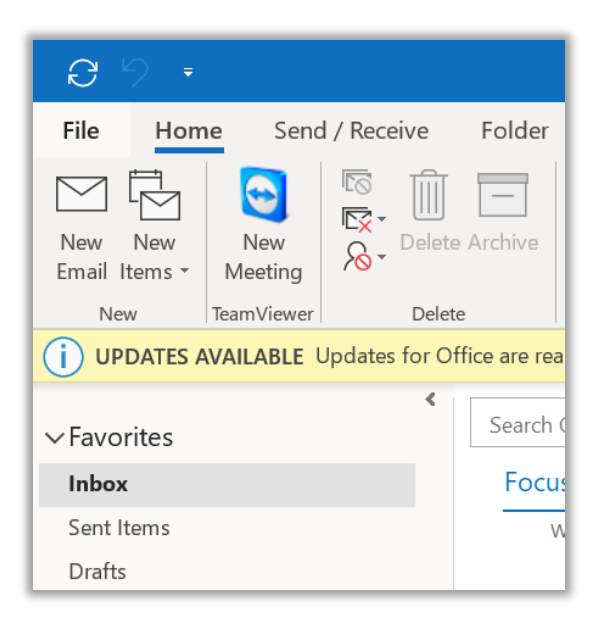

• Click Add Account.

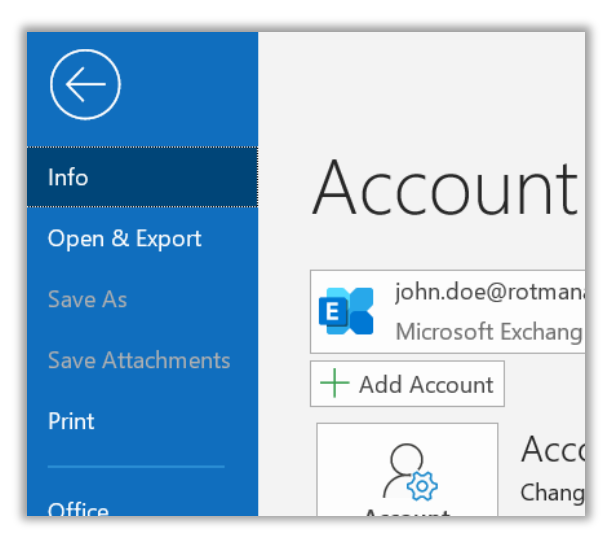

• Enter your Rotman Alumni email address and click Connect.

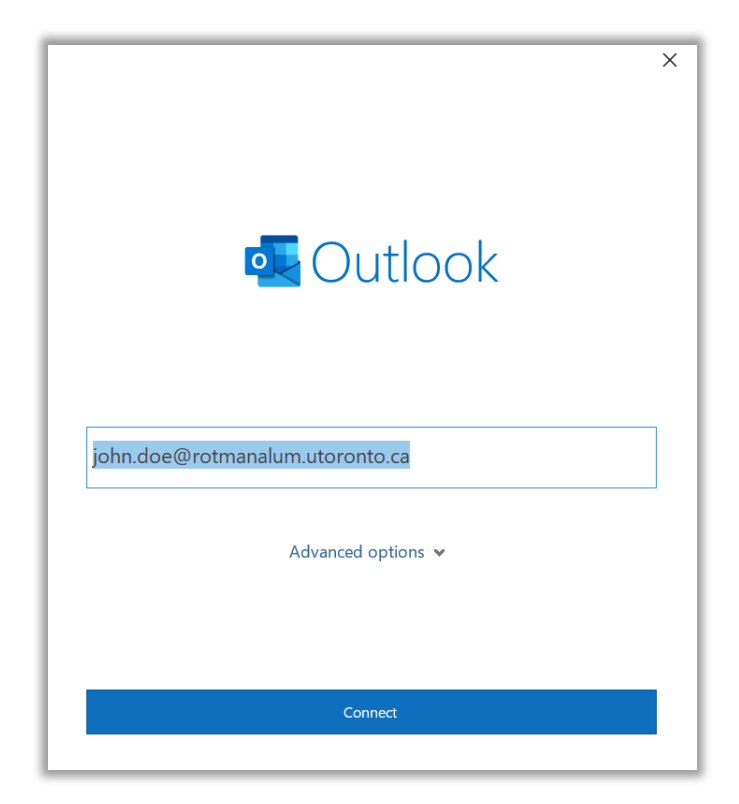

• Enter your password and select Sign In.

| Sign in |
|---------|
|         |

- Uncheck Allow my organization to manage my device.
- Click No, sign in to this app only.

| Stay signed in to all your apps                                                                                                    |
|----------------------------------------------------------------------------------------------------|
| Windows will remember your account and automatically sign you in to your apps and websites on this device. You may need to let your organization manage some settings on your device. |
| Allow my organization to manage my device                                                                                                    |
|                                                                                                    |
|                                                                                                    |
|                                                                                                    |
|                                                                                                    |
|                                                                                                    |
| No, sign in to this app only                                                                                                    |
| ОК                                                                                                    |
| No, sign in to this app only<br>OK                                                                                                    |

• Click Done.

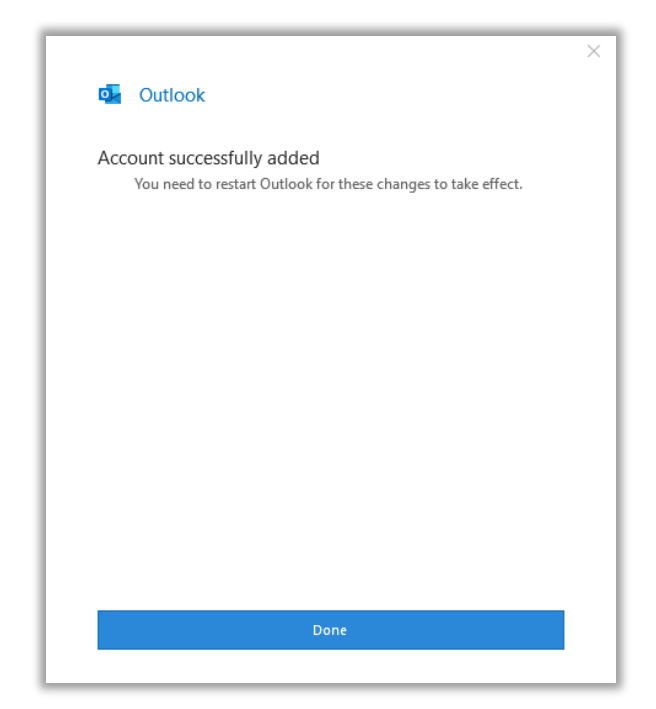